## North Dakota's Web-based Interactive APMS Tool

# 2024 REFERENCE GUIDE

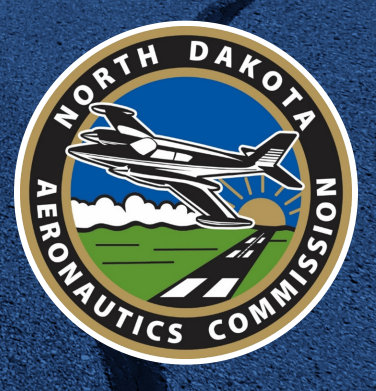

## 2024 IDEA REFERENCE GUIDE

**User Guide Prepared By:** 

Mead & lunt Mead & Hunt 600 S. 2nd Street, Suite 120 Bismark, North Dakota 58504 701-566-6449 www.meadhunt.com

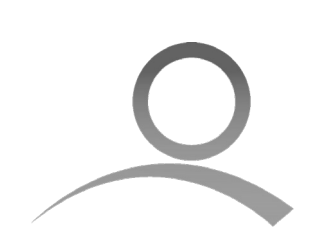

Applied Pavement Technology

1908 S. 1st Street, Suite 201 Champaign, Illinois 61820 217-398-3977 www.appliedpavement.com

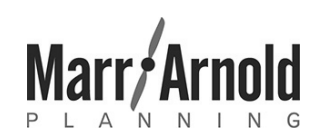

Marr Arnold Planning 1328 California Avenue Ames, Iowa 50014 515-231-0344 www.marrarnoldplanning.com

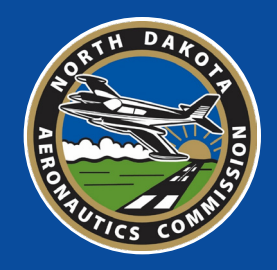

This document was prepared under the guidance of:

North Dakota Aeronautics Commission

Kyle Wanner, Executive Director
 Adam Dillin, Airport Planner
 Grant Erwin, Airport Planner

701-328-9650 | www.aero.nd.gov

Federal Aviation Administration AIP No. 3-38-0000-016-2024

The preparation of this document was financed in part through planning grant from the Federal Aviation Administration (FAA) as approved under the Airport and Airway Improvement Act of 1982. The contents of this report do not necessarily reflect the official views or policy of the FAA. Acceptance of this report by the FAA does not in any way constitute a commitment on the part of the United States to participate in any development depicted herein, nor does it indicate that the proposed development is environmentally acceptable in accordance with applicable public laws.

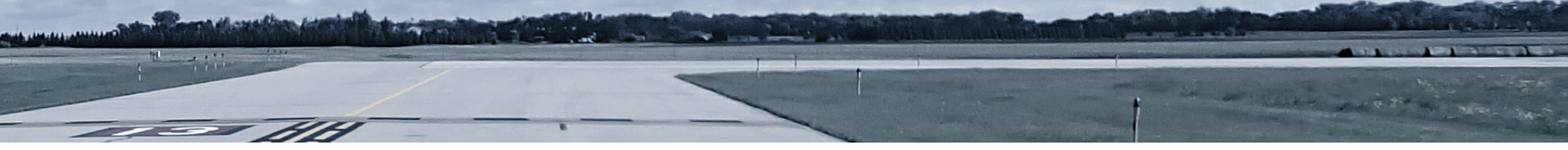

### Introduction

This reference guide provides an overview of some of the key features of North Dakota Aeronautics Commission's 2024 web-based Interactive airport pavement management system (APMS) tool, or IDEA. IDEA presents the results of the 2024 update to North Dakota's APMS and is organized into five modules. These modules can be accessed through links associated in the module descriptions or from the tabs found in the top menu.

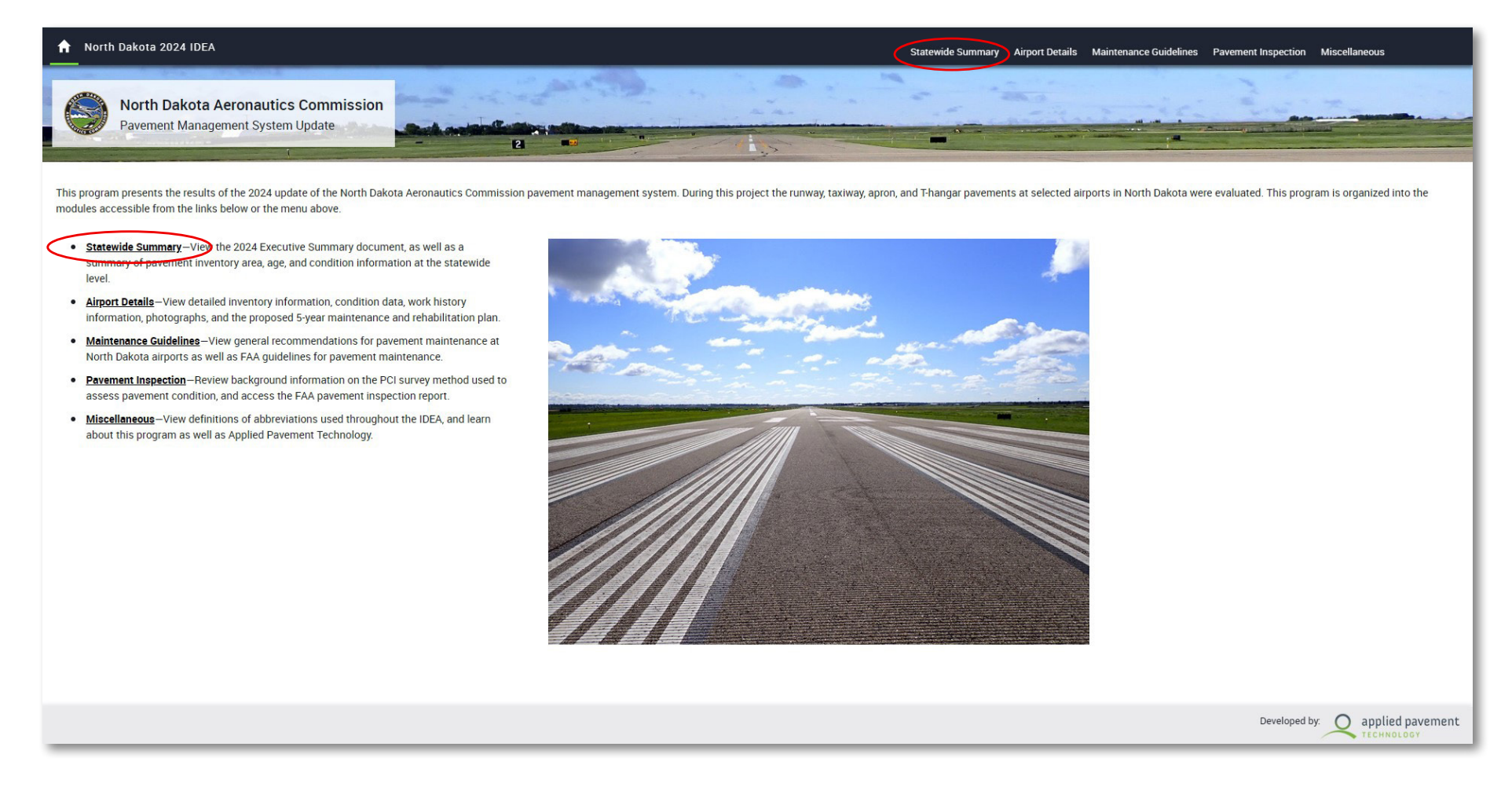

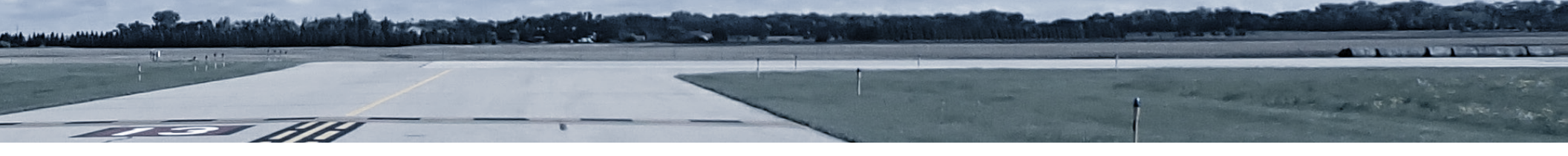

### **Statewide Summary**

The Statewide Summary module contains summarized statistics for area, age, and condition of airport pavements included in the APMS. Additionally, historic statewide performance statistics, funding needs information, and both current and historic Statewide Executive Summary reports are accessible in this module.

The summary statistics for area, age, and condition are presented for the entire State and subcategories of the State including airport classification, oil region, and funding eligibility.

Some of the larger data displays have multiple view options that allow the user to view the data as a graphic, in a table, or both.

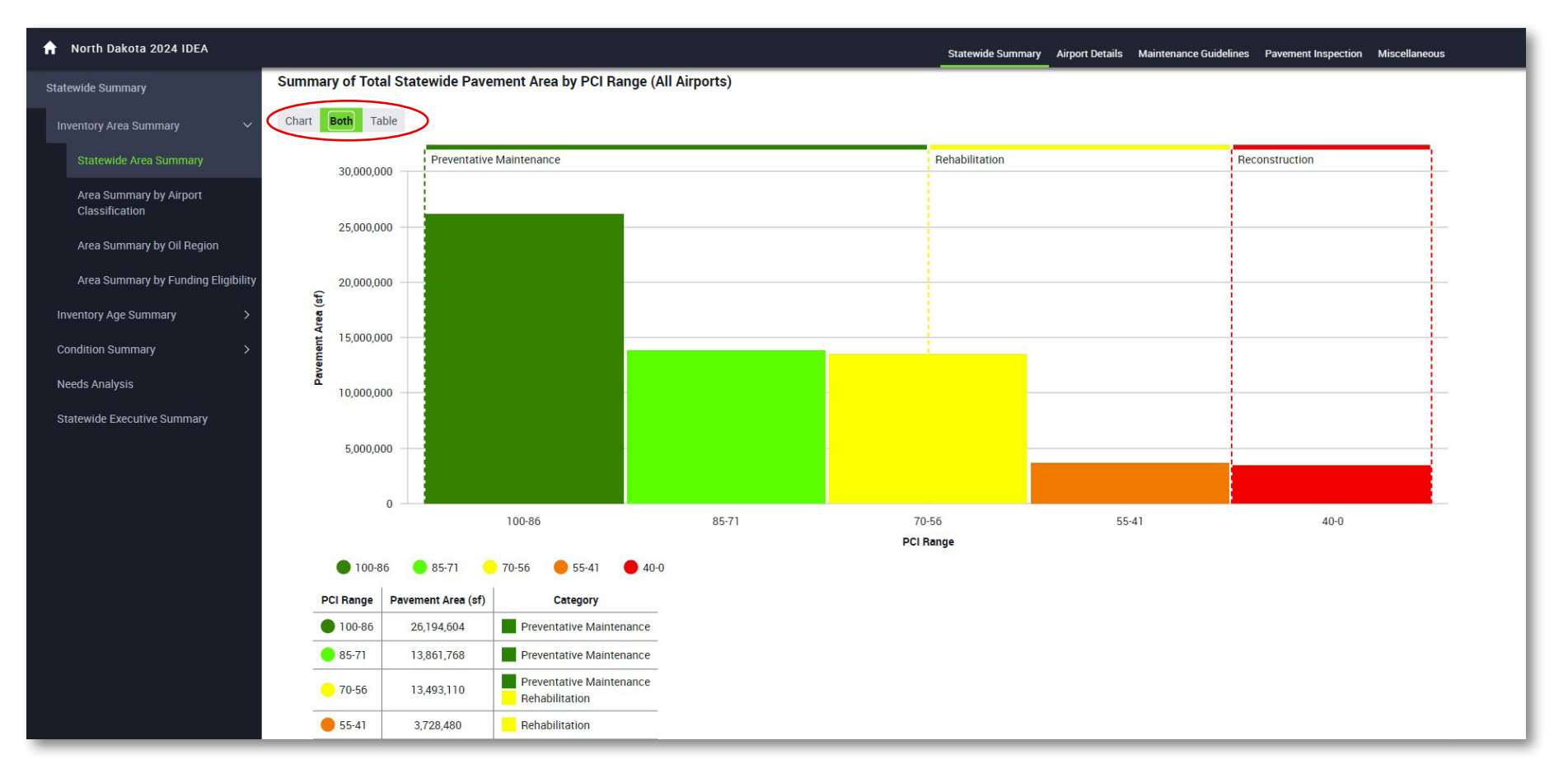

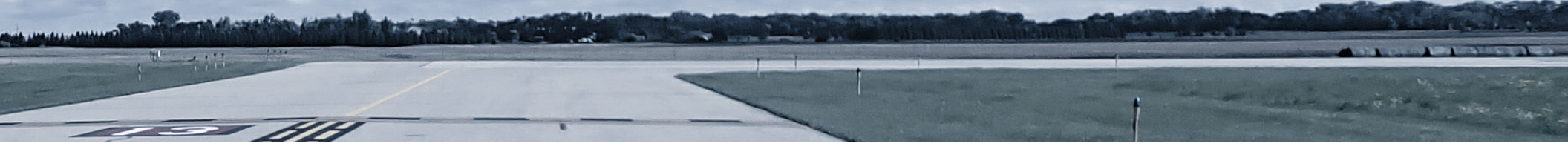

## **Airport Details**

The Airport Details module provides comprehensive information for each airport. This information includes inventory data, condition data, work history, inspection photographs, distress data, and maintenance and rehabilitation (M&R) recommendations.

#### Data Views

The airport details data is presented at multiple viewing levels. Toggling between each level (Network, Branch, and Section) can be done using the "Data View" icons located in the upper left portion of IDEA. Network data consists of information pertaining to the entire airport. Branch data provides summary statistics for facilities (i.e., runways, taxiways, and aprons). Section data contains detailed information for each pavement section constructed on an airport.

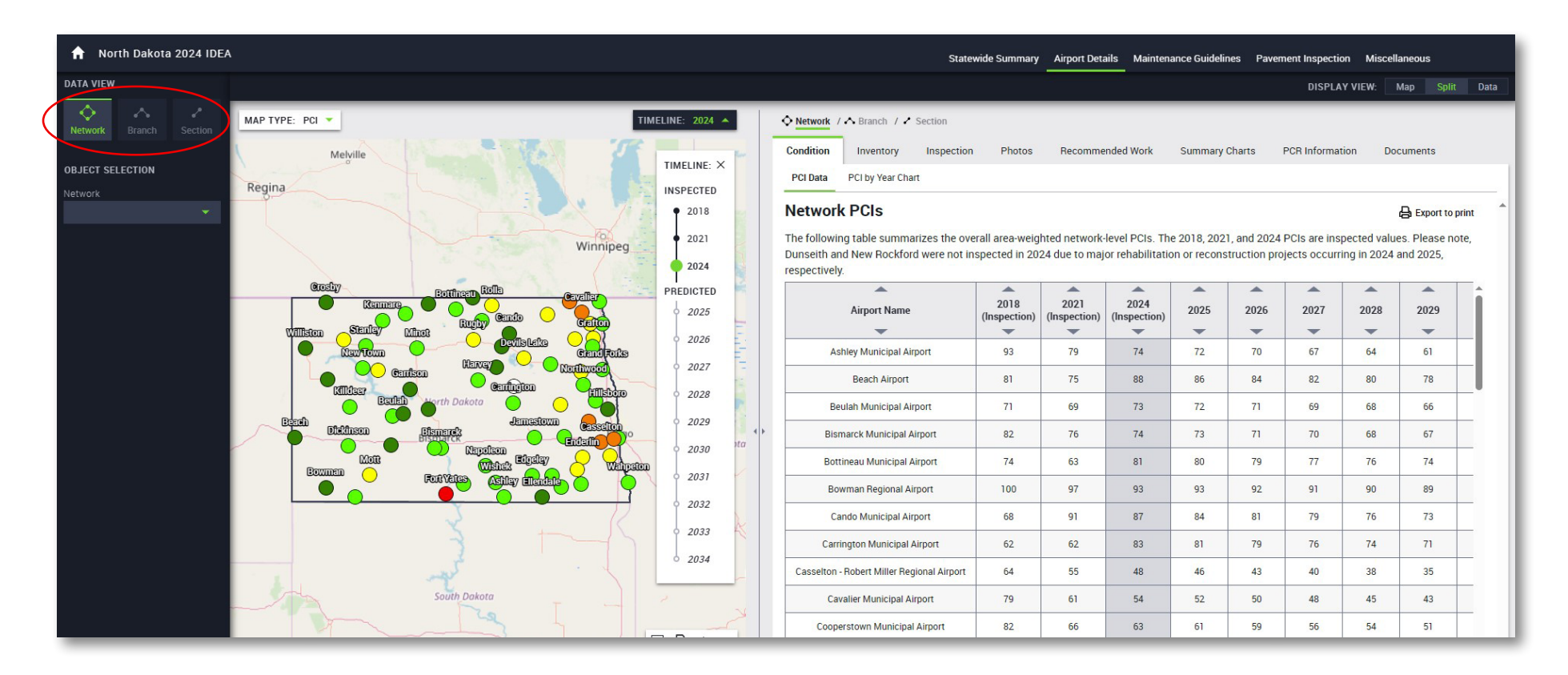

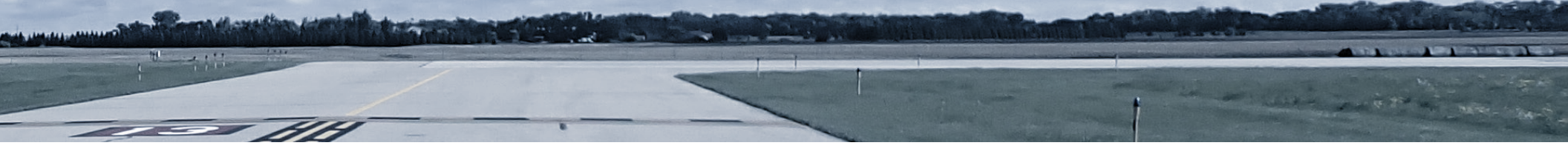

#### Selecting Map Types

Both the Network and Section level data views contain multiple map types for visual representations of various data sets. These map types are accessed by selecting the Map Type drop-down list in the top left portion of the map viewport.

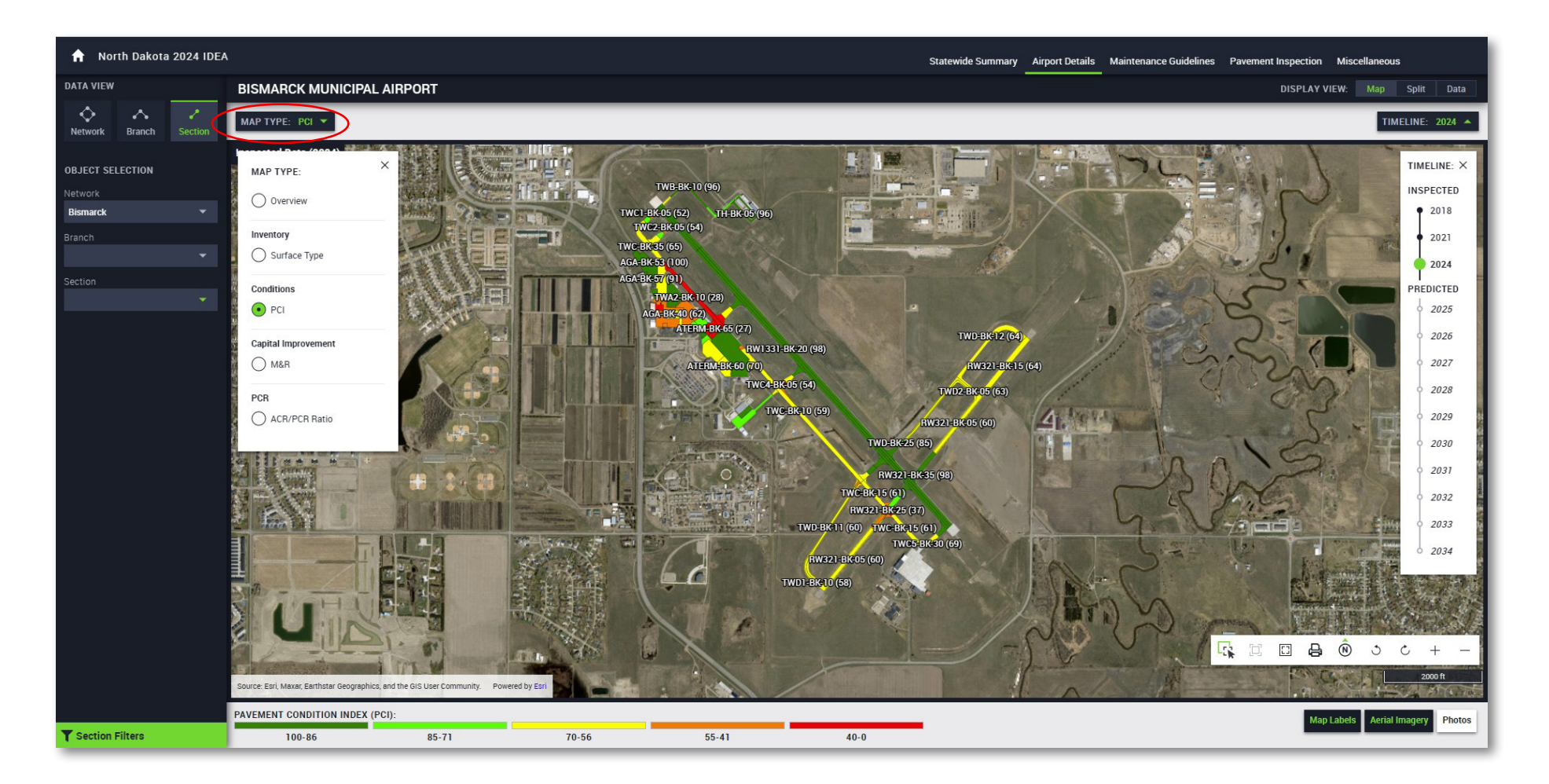

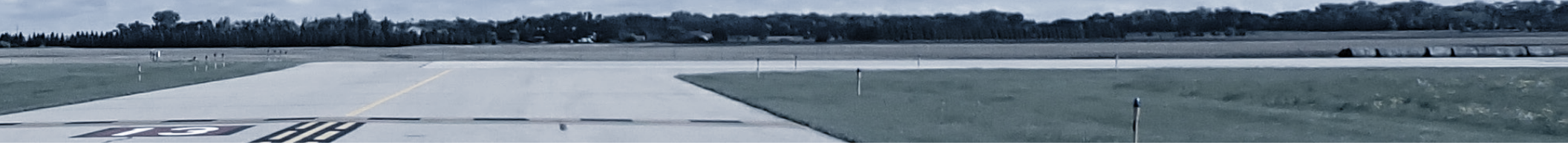

#### Individual Airport Details

The most detailed information for each airport can be accessed through the Section level data view. A bookmark can be created in the user's web browser for direct access to an airport by using the link below and entering the airport's three-letter identifier in replacement of **aaa**. Note that the letters in the three-letter identifier need to be lowercase.

Link: <u>https://apps.appliedpavement.com/hosting/northdakota\_2024/airport-details/airport-details.</u> <u>html?network=aaa&depth=section</u>

For example, if you wanted to bookmark Bismarck Municipal Airport, the link would be <a href="https://apps.appliedpavement.com/hosting/northdakota\_2024/airport-details.html?network=bis&depth=section">https://apps.appliedpavement.com/hosting/northdakota\_2024/airport-details.html?network=bis&depth=section</a>.

While in the Section level data view, information pertaining to the individual pavement's conditions, inventory data, distress data, photos, and M&R recommendations are accessed through the tabs on the right side of the screen. Data for a specific section can be obtained by using the object selection drop-down lists on the left side of the screen or by clicking the pavement of interest on the map.

| n North Dakota 2024 IDEA                 |                    |                                                                                                    |               |                                  |            |              | Summary A    | irport Details | Maintenar | nce Guideline | s Paver          | ment Inspec | ction Mi | scellaneous |              |   |
|------------------------------------------|--------------------|----------------------------------------------------------------------------------------------------|---------------|----------------------------------|------------|--------------|--------------|----------------|-----------|---------------|------------------|-------------|----------|-------------|--------------|---|
| DATA VIEW                                |                    |                                                                                                    |               |                                  |            |              |              |                | DISP      | LAY VIEW:     | Мар              |             | Data     |             |              |   |
| Network Branch See                       | <b>پ</b><br>ection |                                                                                                    | ELINE: 2024 🔺 | ♦ Network / ▲ Branch / ▲ Section |            |              |              |                |           |               |                  |             |          |             | te           |   |
| OBJECT SELECTION                         |                    |                                                                                                    | y Year Chart  | hart                             |            |              |              |                |           |               |                  |             |          |             |              |   |
| Bismarck<br>Branch                       |                    | 2018     2018     2018     2018     2018     2011     Constrained by the following table summarizes the section PCIs. |               |                                  |            |              |              |                |           |               |                  |             |          |             | ort to print | * |
| TAXIWAY C<br>Section                     |                    |                                                                                                    | PREDICTED     | Branch ID                        | Section ID | 2018         | 2021         | 2024           | 2025      | 2026          | <b>A</b><br>2027 | 2028        | 2029     | 2030        | 2031         | - |
|                                          |                    |                                                                                                    | 2025          | -                                | -          | (inspection) | (inspection) | (inspection)   | -         | -             | -                | -           | -        | -           | -            |   |
| SECTION DETAILS                          |                    |                                                                                                    | 0 2026        | тwc-вк<br>тwc-вк                 | 10<br>15   | 71<br>71     | 64<br>68     | 59<br>61       | 58<br>60  | 57<br>59      | 56<br>58         | 54<br>57    | 52<br>56 | 51<br>54    | 48<br>52     |   |
| 2024 PCI:                                | 59                 |                                                                                                    | • 2027        | TWC-BK                           | 20         | 54           | 38           | 33             | 30        | 26            | 23               | 19          | 15       | 12          | 8            |   |
| Use: TA                                  | AXIWAY             |                                                                                                    | 0 2028        | TWC-BK                           | 30         | 34           | 32           | 28             | 27        | 25            | 22               | 19          | 16       | 14          | 11           |   |
| Branch ID: T                             | ГWC-ВК             |                                                                                                    | 0 2029        | TWC-BK                           | 35         | 77           | 72           | 65             | 63        | 60            | 58               | 55          | 53       | 51          | 49           |   |
| Surface Type:                            | AAC                |                                                                                                    | 0 2030        | TWC1-BK                          | 05         | N/A          | 93           | 52             | 50        | 47            | 44               | 41          | 38       | 35          | 32           |   |
| Area: 295,<br>Last Major M&R: <u>8//</u> | 2/2006             |                                                                                                    | • 2031        | TWC1-BK                          | 10         | 39           | 92           | 80             | 78        | 75            | 72               | 69          | 66       | 63          | 60           |   |
| Last Inspection: 10/29                   | 9/2024             |                                                                                                    | o 2032        | TWC2-BK                          | 05         | N/A          | 99           | 54             | 52        | 49            | 46               | 43          | 40       | 37          | 34           |   |
| 01                                       | -                  |                                                                                                    | 0 2033        | TWC2-BK                          | 10         | 38           | 90           | 80             | 78        | 75            | 72               | 69          | 66       | 63          | 60           |   |

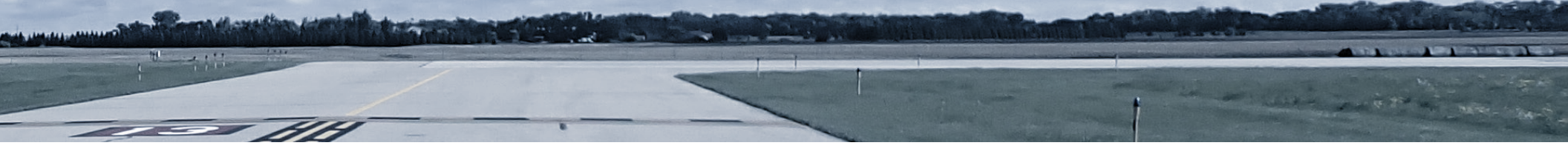

The user can adjust how much of the map or the data is shown by sliding the bar located between the map and data viewports to the right or left, or by selecting the Display View tabs in the upper right of the screen.

| ♠ North Dakota 2024 IDEA                                                                                                    |                                                                                                    | Statev                                   | vide Summary                                                                                                    | Airport Det                                                     | ails Mainten                                              | ance Guide           | lines Pa             | vement Ins           | pection N | Miscellanec | us     |            |        |                 |        |  |
|----------------------------------------------------------------------------------------------------|----------------------------------------------------------------------------------------------------|------------------------------------------|----------------------------------------------------------------------------------------------------|-----------------------------------------------------------------|-----------------------------------------------------------|----------------------|----------------------|----------------------|-----------|-------------|--------|------------|--------|-----------------|--------|--|
| DATA VIEW                                                                                                    | BISMARCK MUNICIPAL AIRPORT                                                                                                    |                                          |                                                                                                    |                                                                 |                                                           |                      | 1.                   |                      |           |             | DI     | SPLAY VIEV | N: Map | Split           | Data   |  |
| Image: Network         Image: Network         Image: | MAP TYPE: PCI 💌                                                                                                    | IELINE: 2024 🔺                           | _                                                                                                    | ♦ Network / ♠ B                                                 | ranch / 🖍 Sec                                             | tion                 |                      |                      |           |             |        |            |        |                 |        |  |
| OBJECT SELECTION<br>Network<br>Bismarck 💌<br>Branch                                                                                                    | Inspected Data (2024)<br>TWB-BK-10 (96)<br>TWC-1BK-05 (52)<br>TWC-2BK-05 (54)<br>TWC-2BK-05 (54)<br>T | TIMELINE: ×<br>INSPECTED<br>2018<br>2021 |                                                                                                    | Condition Ir<br>PCI Data PCI<br>Section PC<br>The following tal | ventory Ir<br>by Year Chart<br><b>Is</b><br>ble summarize | s the section        | Photos<br>PCIs.      | Recommended          | Work      | Summary     | Charts | PCR Infor  | mation | Export to print |        |  |
| ▼<br>Section                                                                                                    | AGA-BK-57 (01)<br>11WA2-BK-10 (28)<br>AGA-BK-40 (62)                                                                                                    | PREDICTED                                | $\int$                                                                                                    | Branch ID                                                       | Section ID                                                | 2018<br>(Inspection) | 2021<br>(Inspection) | 2024<br>(Inspection) | 2025      | 2026        | 2027   | 2028       | 2029   | 2030            | *      |  |
|                                                                                                    | ATERN BK 66 (27)<br>RW1331-BK 20 (98)                                                                                                    | o 2025<br>o 2026                         |                                                                                                    | RW321-BK                                                        | 15                                                        | 80                   | 73                   | 64                   | 62        | 60          | 58     | 56         | 53     | 51              | -      |  |
|                                                                                                    | ALERA-BK-00 (70)<br>TWC2-BK-05 (54)<br>TW02-BK-05 (53)                                                                                                    | 0 2027                                   |                                                                                                    | RW321-BK                                                        | 20                                                        | 52                   | 49                   | 37                   | 63<br>36  | 35          | 34     | 33         | 32     | 31              | -      |  |
|                                                                                                    | TWD-BK10 (59) (60)                                                                                                    | 0 2028                                   |                                                                                                    | RW321-BK                                                        | 30                                                        | 68                   | 54                   | 49                   | 48        | 47          | 46     | 45         | 44     | 43              |        |  |
|                                                                                                    | TWD-BK-25 (85)                                                                                                    | o 2030                                   | <br><br> | RW321-BK                                                        | 35                                                        | 100                  | 100                  | 98                   | 97        | 96          | 95     | 94         | 94     | 93              | -      |  |
|                                                                                                    | HW321-Bit35 (98)<br>TWC-Bit35 (61)                                                                                                    | o 2031                                   |                                                                                                    | RW321-BK                                                        | 40                                                        | 90                   | 87                   | 82                   | 85        | 83          | 81     | 75         | 74     | 72              |        |  |
|                                                                                                    | HW22/18(225 (37)<br>TWD-BK11 (60) TWC-BK15 (61)                                                                                                    | 2032                                     |                                                                                                    | тн-вк                                                           | 05                                                        | 87                   | 90                   | 96                   | 95        | 93          | 91     | 89         | 87     | 85              |        |  |
|                                                                                                    | ТWC55BK-30 (69)<br>ВW321-BK-05 (60)                                                                                                    | 2033                                     |                                                                                                    | TWA2-BK                                                         | 10                                                        | 39                   | 32                   | 28                   | 27        | 25          | 22     | 19         | 16     | 14              |        |  |
|                                                                                                    | TWD1-8k,10 (58)                                                                                                    | ADMCI-                                   |                                                                                                    | TWB-BK                                                          | 05                                                        | 94                   | 86                   | 81                   | 79        | 76          | 73     | 70         | 67     | 64              | _      |  |
|                                                                                                    |                                                                                                    | ( THIT N)                                | J                                                                                                    | TWB-BK                                                          | 10                                                        | N/A                  | 100                  | 96<br>56             | 95        | 92          | 90     | 87         | 84     | 82              | -      |  |
|                                                                                                    |                                                                                                    | 2000 ft                                  |                                                                                                    | тус-вк                                                          | 10                                                        | 71                   | 64                   | 59                   | 58        | 57          | 56     | 54         | 52     | 51              | -      |  |
|                                                                                                    | source: Earl, Maxar, Earthstar Geographics, and the GIS User Community. Powered by Earl                                                                                                    |                                          |                                                                                                    | TWC-BK                                                          | 15                                                        | 71                   | 68                   | 61                   | 60        | 59          | 58     | 57         | 56     | 54              |        |  |
|                                                                                                    | Map Labels Aerial                                                                                                    | Imagery Photos                           |                                                                                                    | TWC-BK                                                          | 20                                                        | 54                   | 38                   | 33                   | 30        | 26          | 23     | 19         | 15     | 12              |        |  |
| <b>Y</b> Section Filters                                                                                                    | 100-86 85-71 70-56 55-41                                                                                                    | 40-0                                     |                                                                                                    | 1                                                               |                                                           | ~*                   |                      | 00                   | -7        | - 25        | 22     |            |        | •••             | *<br>* |  |

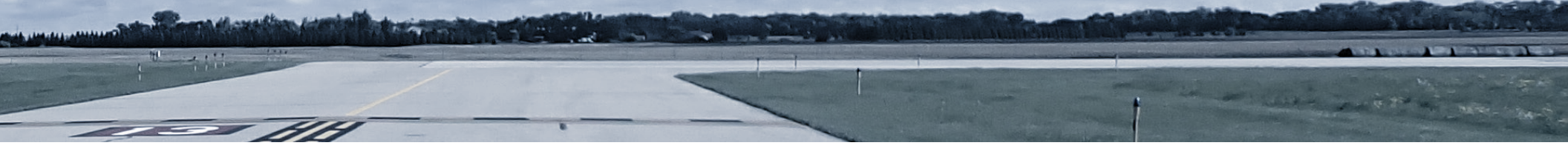

#### Section Filter Tool

When viewing results of an airport at the Section level, a filter tool is available on the bottom left side of the screen. This filter allows the user to identify and view specific pavements based on user-defined criteria, including condition, age, branch usage, surface type, and pavement distress characteristics.

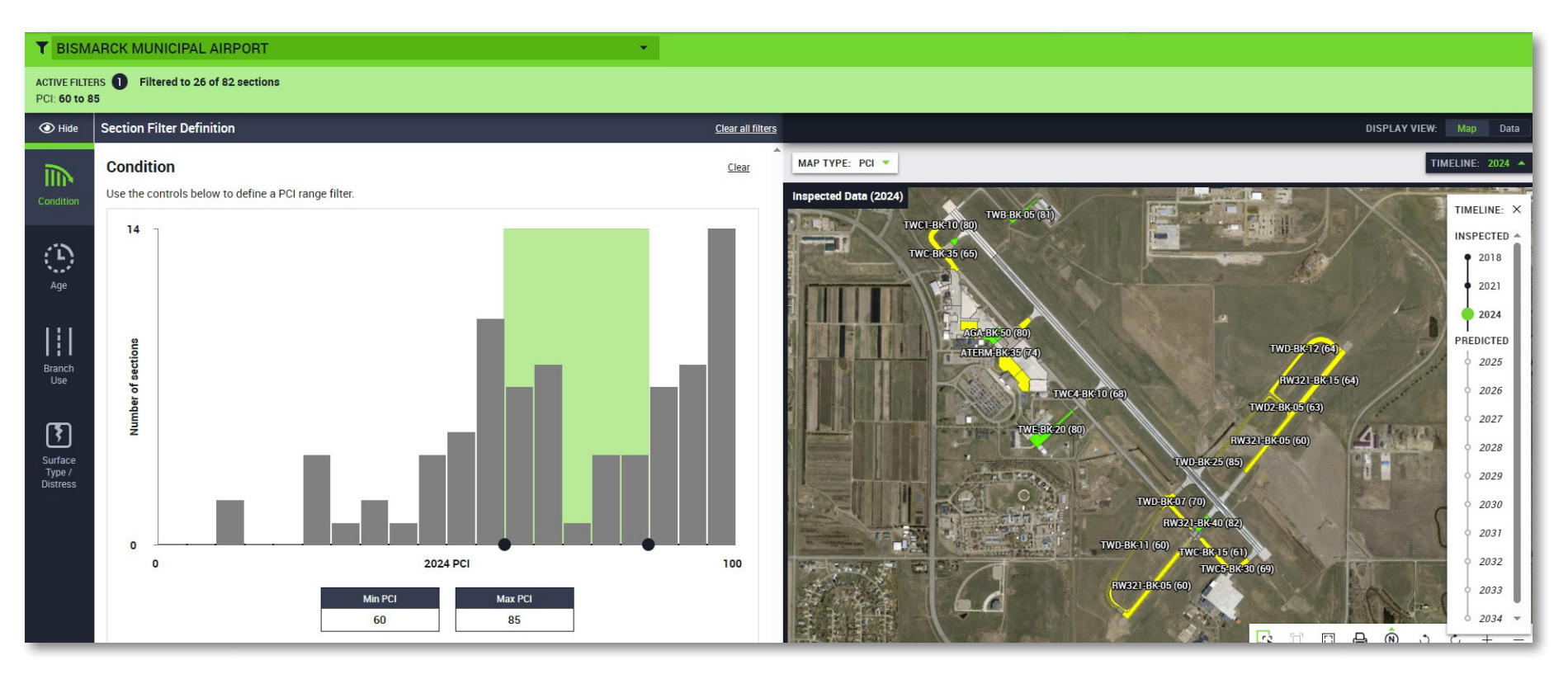

#### Pavement Classification Ratings (PCRs)

PCRs were determined for runways at commercial service airports that are designed for aircraft weighing more than 12,500 lbs. PCR results are viewed at the Section level by selecting the "ACR/PCR Ratio" map type from the drop-down list in the upper left or by selecting the "PCR Information" tab in upper right of the screen. The ACR represents the Aircraft Classification Rating and is already determined for each airport based on the analyzed subgrade strength.

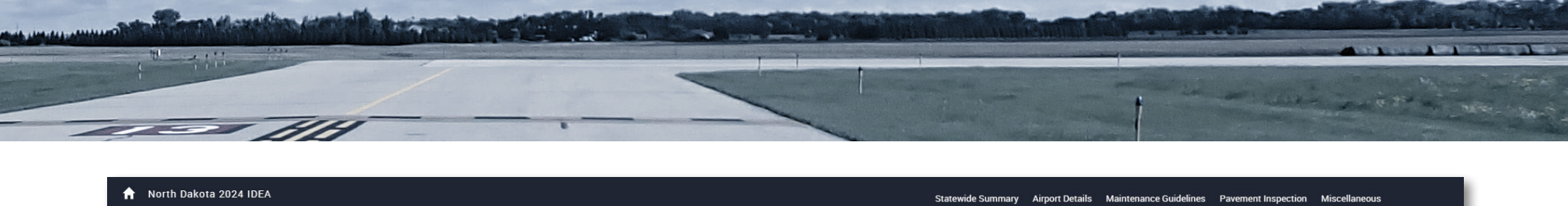

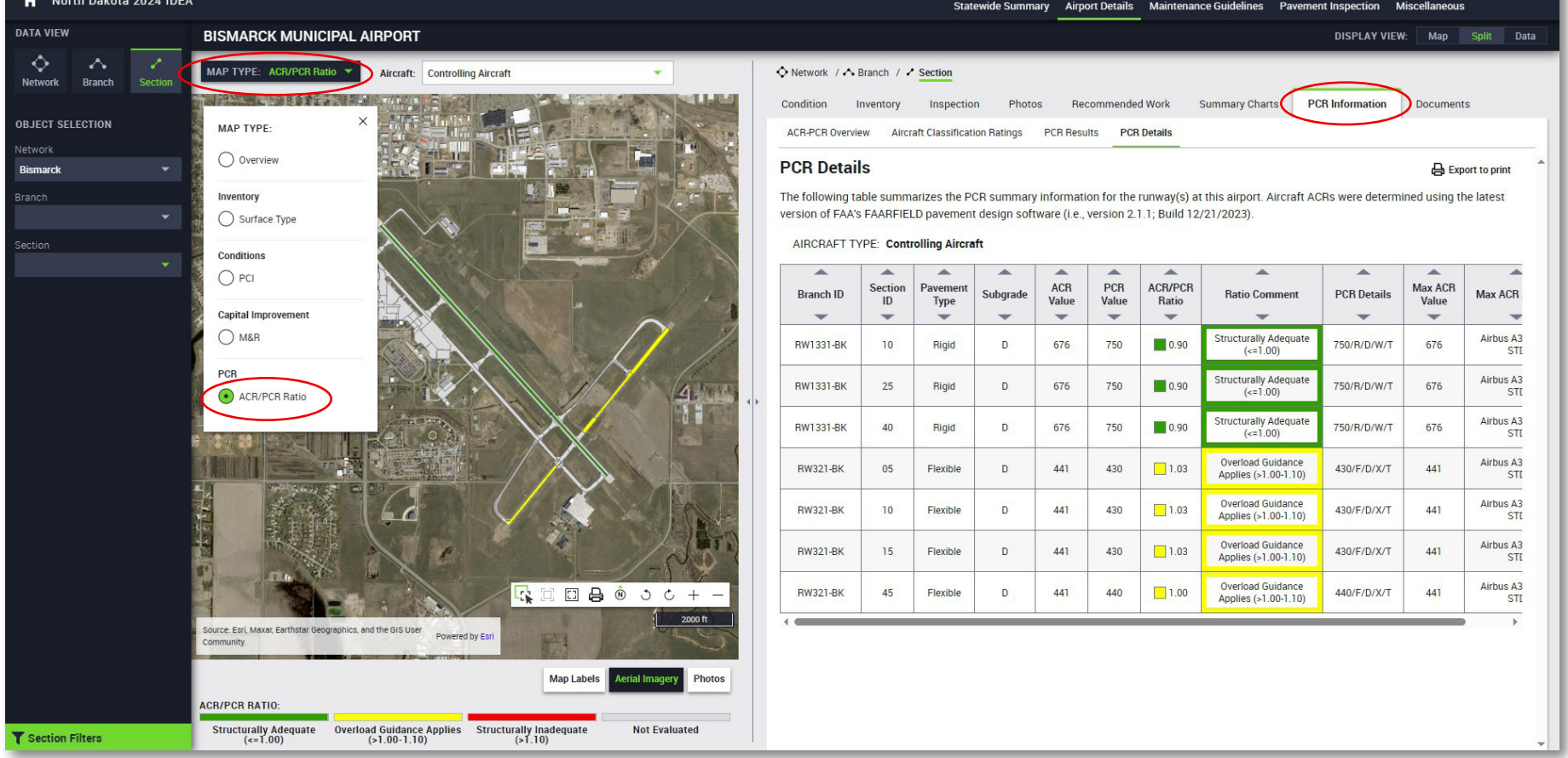

ACR/PCR ratios for specific aircraft are accessible through the ACR/PCR Ratio map type and selection of the aircraft type in the available drop-down list. The impact that operating at different weights has on the ACR/PCR ratio for an individual aircraft type can be determined. This is done by using the slide bar below the aircraft drop-down list to adjust the aircraft weight between its lowest analyzed and maximum taxiing weights or typing in specific weights in the adjacent text cell. When weights produce an ACR/PCR ratio of 1.0 or less the aircraft has been determined to be able to use the pavement as it was designed. A ratio between 1.0 and 1.1 indicates the aircraft can operate infrequently under overload guidance as determined by the FAA. Other PCR results are shown under the additional tabs on the right side of the screen.

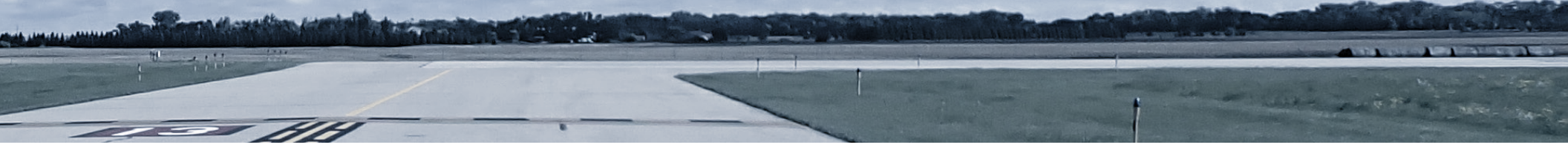

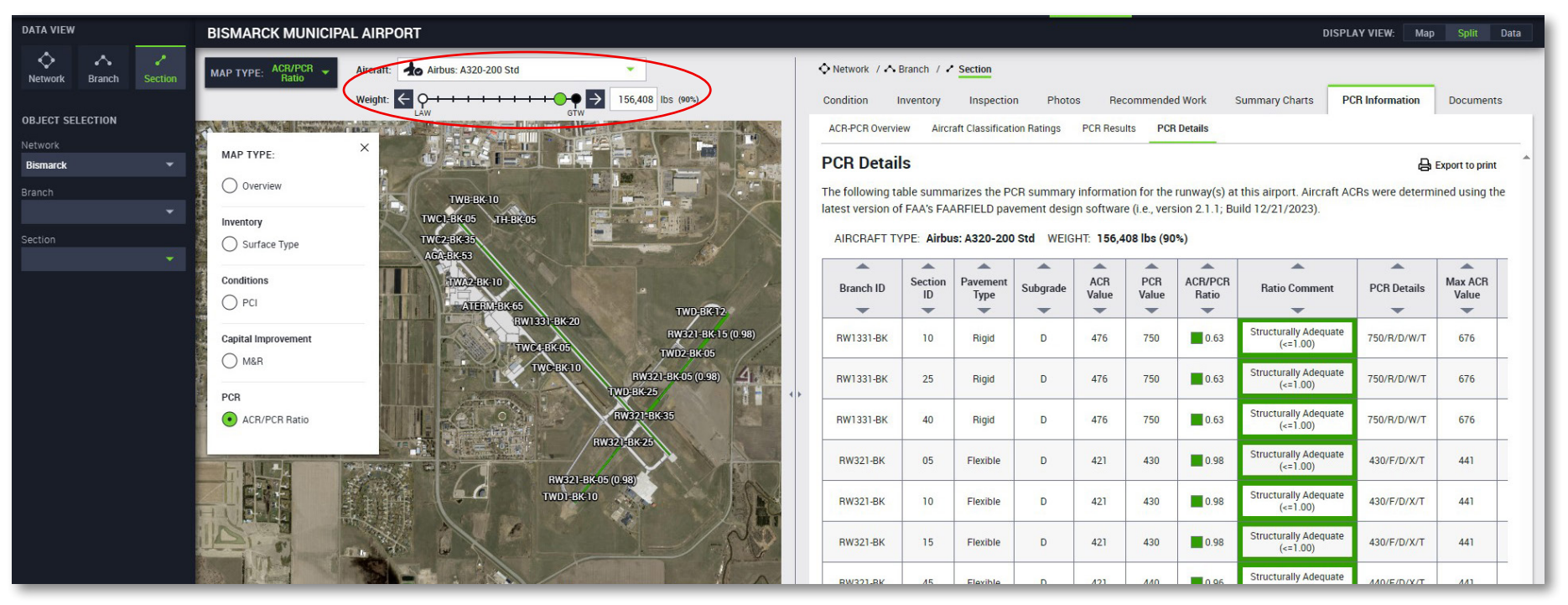

## **Maintenance Guidelines**

The Maintenance Guidelines module presents routine maintenance guidelines for airports and links to the FAA Advisory Circulars related to maintenance and requirements of an airport pavement management program.

## **Pavement Inspection**

The Pavement Inspection module provides an overview of the Pavement Condition Index (PCI) survey procedure, distress types included as part this procedure, and descriptions of the typical causes of these distresses.

## **Miscellaneous**

The Miscellaneous module contains definitions for acronyms used throughout the website and some general information about the IDEA.

North Dakota's Web-based Interactive APMS Tool

2024 REFERENCE GUIDE

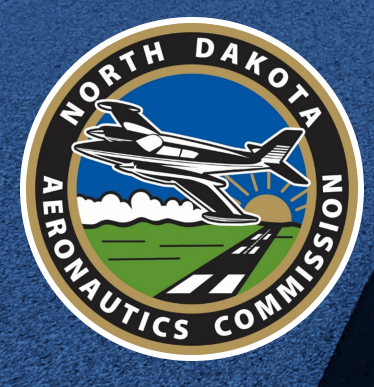